## File Review Template Fields

Use the following table when creating a File Review Template.

## Field

## Description

Action

| Name                              | The name of your File<br>Review Template. <b>Note:</b><br>This will display each<br>time you create a file<br>review from this template. | Enter a name in the<br>field.           |
|-----------------------------------|----------------------------------------------------------------------------------------------------|-----------------------------------------|
| Review Type                       | The type of file review<br>provided from the File<br>Review Types Data<br>Dictionary.                                                    | Select one of the<br>File Review Types. |
| Description                       | (Optional) A description of the template purpose.                                                                                        | Enter a<br>description.                 |
| Minimum<br>Sampling<br>Percentage | The minimum percentage of<br>study items to include as<br>review items in file<br>reviews created from this<br>template.                 | Enter the minimum percentage.           |

| Apply Sampling<br>Percentage<br>Before or<br>After All<br>Filtering | Filtering mechanism to<br>determine the number of<br>review items for reach<br>file review.   | Select one of the<br>following: <b>Before</b> :<br>Mandatory items are<br>counted towards the<br>sample size.<br><b>After:</b> Mandatory<br>items are not<br>counted towards the<br>sample size.            |
|---------------------------------------------------------------------|-----------------------------------------------------------------------------------------------|----------------------------------------------------------------------------------------------------|
| Sample Size<br>Parameters                                           | Parameters for calculating<br>the sample size percentage<br>for your file review<br>template. | Select the button<br>and enter your<br>calculation. For<br>more information on<br>sample size<br>calculation, see<br><u>here</u> .                                                                          |
| Review Manager<br>Groups                                            | The group of users who can<br>create and manage File<br>Reviews of this template.             | Click Select<br>Groups. In the<br>Groups & Roles<br>screen, select the<br>check box for each<br>group to specify.<br>Use the search and<br>filter fields on<br>the left to reduce<br>the list as<br>needed. |
| Review<br>Participant<br>Groups                                     | The group of users who can<br>evaluate review items for<br>this template.                     | See Above.                                                                                                    |
| Review Reader<br>Groups                                             | The group of users who can<br>view File Reviews created<br>from this template.                | See Above.                                                                                                    |

| Risk Level                     | The specified document type risk level.                                                                                              | Set the risk level<br>between 1 (low) to<br>10 (high).                                                                                                    |
|--------------------------------|----------------------------------------------------------------------------------------------------|----------------------------------------------------------------------------------------------------|
| Mandatory<br>Document<br>Types | The required document<br>types that are added to<br>the file review. Note:<br>These documents can not be<br>deleted during a review. | Click Select<br>Document Types,<br>then choose the<br>documents from the<br>TMF Master List.<br>Use the search and<br>filter fields on<br>the left to reduce<br>the list as<br>needed. |
| Excluded<br>Document           | The document types to exclude when performing                                                                                        | See Above.                                                                                                    |
| Types                          | the file review.                                                                                                    |                                                                                                    |

|             | No Empty Study Items —                                                                                                    |                             |
|-------------|----------------------------------------------------------------------------------------------------|-----------------------------|
|             | Excludes all empty Study                                                                                                    |                             |
|             | Items from File Reviews                                                                                                    |                             |
|             | All Empty Study Items –                                                                                                    |                             |
|             | Includes all empty Study                                                                                                    |                             |
|             | Items that satisfy other                                                                                                    |                             |
|             | conditions for the                                                                                                    |                             |
|             | template.                                                                                                    |                             |
|             | All Unreviewed Empty Study                                                                                                    |                             |
|             | <b>Items</b> – Includes all empty                                                                                                    |                             |
|             | Study Items that satisfy                                                                                                    |                             |
|             | other conditions for the                                                                                                    | Select No Empty             |
|             | template AND that have not                                                                                                    | Study Items. All            |
| Include all | been included in another                                                                                                    | Empty Study Items.          |
| Study Items | File Review of the same                                                                                                    | All Unreviewed              |
| satisfied   | type.                                                                                                    | Empty Study Items.          |
| without     | All Unreviewed Empty Study                                                                                                    | or All Unreviewed           |
| content     | Items Within Specified                                                                                                    | Emptv Studv Items           |
|             | Period – Includes all                                                                                                    |                             |
|             |                                                                                                    | within a Specified          |
|             | empty Study Items that                                                                                                    | Date.                       |
|             | empty Study Items that<br>satisfy other conditions                                                                                                    | Date.                       |
|             | empty Study Items that<br>satisfy other conditions<br>for the template, have not                                                                                                    | within a Specified<br>Date. |
|             | empty Study Items that<br>satisfy other conditions<br>for the template, have not<br>been included in another                                                                                                    | within a Specified<br>Date. |
|             | empty Study Items that<br>satisfy other conditions<br>for the template, have not<br>been included in another<br>File Review of the same                                                                                                    | within a Specified<br>Date. |
|             | empty Study Items that<br>satisfy other conditions<br>for the template, have not<br>been included in another<br>File Review of the same<br>type, AND have a Creation                                                                                                    | Within a Specified<br>Date. |
|             | empty Study Items that<br>satisfy other conditions<br>for the template, have not<br>been included in another<br>File Review of the same<br>type, AND have a Creation<br>Date that falls within the                                                                                                    | within a Specified<br>Date. |
|             | empty Study Items that<br>satisfy other conditions<br>for the template, have not<br>been included in another<br>File Review of the same<br>type, AND have a Creation<br>Date that falls within the<br>dates of the File Review.                                                                                                    | within a Specified<br>Date. |
|             | empty Study Items that<br>satisfy other conditions<br>for the template, have not<br>been included in another<br>File Review of the same<br>type, AND have a Creation<br>Date that falls within the<br>dates of the File Review.<br>Note: Available if All                                                                           | within a Specified<br>Date. |
|             | empty Study Items that<br>satisfy other conditions<br>for the template, have not<br>been included in another<br>File Review of the same<br>type, AND have a Creation<br>Date that falls within the<br>dates of the File Review.<br>Note: Available if All<br>Unreviewed Documents                                                   | within a Specified<br>Date. |
|             | empty Study Items that<br>satisfy other conditions<br>for the template, have not<br>been included in another<br>File Review of the same<br>type, AND have a Creation<br>Date that falls within the<br>dates of the File Review.<br>Note: Available if All<br>Unreviewed Documents<br>Within Specified Period                        | within a Specified<br>Date. |
|             | empty Study Items that<br>satisfy other conditions<br>for the template, have not<br>been included in another<br>File Review of the same<br>type, AND have a Creation<br>Date that falls within the<br>dates of the File Review.<br>Note: Available if All<br>Unreviewed Documents<br>Within Specified Period<br>was selected in the | within a Specified<br>Date. |

| Country               | Used to control selection<br>of country and site level<br>study items.<br>Note: Using a country<br>filter does not prevent<br>selection of enterprise,<br>program, or study level<br>study items                        | Select one or<br>multiple<br>countries.                                |
|-----------------------|----------------------------------------------------------------------------------------------------|------------------------------------------------------------------------|
| Site Status           | Used to control the selection of site level study items by status.                                                                                                    | Select a site<br>status from the<br>dropdown.                          |
| Site                  | Used to control the<br>selection of site level<br>study items by site.                                                                                                    | Select your site<br>from the dropdown.                                 |
| Document<br>Owner     | Filter study items by<br>document owner.                                                                                                    | Select one or<br>multiple document<br>owners from the<br>dropdown.     |
| Document<br>Submitter | Filter study items by<br>document submitter.                                                                                                    | Select one or<br>multiple document<br>submitters from the<br>dropdown. |
| Exclude<br>Unblinded  | The option to exclude<br>unblinded documents from<br>the file review.                                                                                                    | Select <b>Yes</b> or <b>No</b> .                                       |
| Non Document<br>Items | Review Items that are not<br>related to specific<br>documents (e.g., Check<br>Correspondence). The list<br>of non-document review<br>items is provided from the<br>File Review Non Document<br>Review Items dictionary. | Select one or more<br>non-document<br>items.                           |